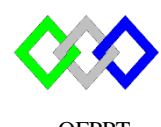

مكتتبُ التكويُن المهنئ وإنعَسَاش الشَسُغُ ل

Office de la Formation Professionnelle et de la Promotion du Travail

Complexe de Formation dans les Métiers des Nouvelles Technologies de l'Information, de l'Offshoring et de l'Electronique -Oujda

# TP4 : Installation de contrôleurs de domaine

### **Objectif**:

À la fin de cet atelier pratique, vous serez à même d'effectuer les tâches suivantes :

- Installer un contrôleur de domaine,
- Configuration du contrôleur de domaine pour un nouveau domaine (nouvelle forêt),
- Configuration du contrôleur de domaine pour un domaine existant,
- Configuration du contrôleur de domaine pour un sous domaine,
- Configuration du contrôleur de domaine pour un nouveau domaine d'une forêt existante,
- Installer un contrôleur de domaine selon la méthode IFM.

#### I. <u>Configuration du contrôleur de domaine pour un nouveau domaine</u>

- 1. Créer une nouvelle machine virtuelle avec les prérequis suivants :
  - a. Nom de la VM : AD1
  - b. Mot de passe Administrateur : Pa\$\$w0rd
  - c. Nom NetBios : AD1
  - d. Adresse IP : 192.168.7.2 /24
- 2. Ajouter le rôle Services de domaine Active Directory (AD DS)
- 3. Configurer le serveur en tant que contrôleur de domaine pour le nouveau domaine (nouvelle forêt) :
  - a. Nom du domaine : ntic.ma
  - b. Configurer le serveur en tant que serveur de catalogue global
  - c. Le mot de passe du mode de restauration des services d'annuaire est Pa\$\$w0rd.
  - d. Installer DNS (Domain Name System)
  - e. Nom NetBios :NTIC
- 4. Enregistrer le script de configuration sous le nom « installationAD1 »
- 5. Vérifier que le nom du domaine du serveur a était modifié
- 6. Lister les enregistrements SRV
- 7.

### II. <u>Configuration du contrôleur de domaine pour un sous domaine</u>

- 1. Créer une nouvelle machine virtuelle avec les prérequis suivants :
  - a. Nom de la VM : AD3

- a. Mot de passe Administrateur : Pa\$\$w0rd
- b. Nom NetBios : AD3
- c. Adresse IP : 192.168.7.4 /24
- 2. Ajouter le rôle Services de domaine Active Directory (AD DS)
- 3. Configurer le serveur en tant que contrôleur de domaine pour un sous domaine
  - a. Forêt existante
  - b. Nom du domaine parent: ntic.ma
  - c. Nom du domaine enfant : tri.ntic.ma
  - d. Utilisez les informations d'identification Administrateur@ntic.ma avec le mot de passe Pa\$\$w0rd.
  - e. Supprimer la sélection pour installer le catalogue global
  - f. Configurer le serveur en tant que RODC
  - g. Le mot de passe du mode de restauration des services d'annuaire est Pa\$\$w0rd.
  - h. Pour toutes les autres options, utiliser les options par défaut.
- 4. Enregistrer le script de configuration sous le nom « installationAD3 »
- 5. Vérifier que le nom du domaine du serveur a était modifié
- 6. Vérifier l'approbation entre les domaines

## III. <u>Configuration du contrôleur de domaine pour un nouveau domaine d'une forêt</u> <u>existante</u>

- 1. Créer une nouvelle machine virtuelle avec les prérequis suivants :
  - a. Nom de la VM : AD4
  - a. Mot de passe Administrateur : Pa\$\$w0rd
  - b. Nom NetBios : AD4
  - c. Adresse IP : 192.168.7.5 /24
- 2. Ajouter le rôle Services de domaine Active Directory (AD DS)
- 3. Configurer le serveur en tant que contrôleur de domaine pour un nouveau domaine
  - a. Nom de la forêt: ntic.ma
  - b. Nom du domaine : ofppt.ma
  - c. Utilisez les informations d'identification Administrateur@ntic.ma avec le mot de passe Pa\$\$w0rd.
  - d. Le mot de passe du mode de restauration des services d'annuaire est Pa\$\$w0rd.
  - e. Pour toutes les autres options, utiliser les options par défaut.
- 4. Enregistrer le script de configuration sous le nom « installationAD4 »
- 5. Vérifier que le nom du domaine du serveur est modifié
- 6. Vérifier l'approbation entre les domaines

### IV. Configuration du contrôleur de domaine pour un domaine existant

- 1. Créer une nouvelle machine virtuelle avec les prérequis suivants :
  - b. Nom de la VM : AD2
  - c. Mot de passe Administrateur : Pa\$\$w0rd
  - d. Nom NetBios : AD2

- e. Adresse IP : 192.168.7.3 /24
- 2. Ajouter le rôle Services de domaine Active Directory (AD DS)
- 3. Configurer le serveur en tant que contrôleur de domaine pour un domaine existant
  - i. Forêt existante
  - j. Nom du domaine : ntic.ma
  - k. Utilisez les informations d'identification NTIC\Administrateur avec le mot de passe Pa\$\$w0rd.
  - 1. Supprimer la sélection pour installer le catalogue global
  - m. Le mot de passe du mode de restauration des services d'annuaire est Pa\$\$w0rd.
  - n. Option de réplication : Tout contrôleur de domaine
  - o. Pour toutes les autres options, utiliser les options par défaut.
- 4. Enregistrer le script de configuration sous le nom « installationAD2 »
- 5. Vérifier que le nom du domaine du serveur est modifié
- 6. Tester la réplication entre AD1 et AD2
- 7. Expliquer la relation entre DNS AD1 et DNS AD2

### V. Installer un contrôleur de domaine à partir du support (IFM)

- 1. Récupérer la capture instantanée de la base de données AD DS du contrôleur de domaine AD1
- 2. Créer une nouvelle machine virtuelle avec les prérequis suivants :
  - a. Nom de la VM : AD5
  - b. Emplacement : C:\ Bureau\VM\ AD5
  - c. Mot de passe Administrateur : Pa\$\$w0rd
  - d. Nom NetBios : AD5
  - e. Adresse IP : 192.168.7.6 /24
- 3. Ajouter le rôle Services de domaine Active Directory (AD DS)
- 4. Configurer le serveur en tant que contrôleur de domaine pour un domaine existant en utilisant la méthode IFM

Ntdsutil activate instance ntds ifm create SYSVOL full C:\IFM

5. Enregistrer le script de configuration sous le nom « installationAD4 »

### VI. Installation du contrôleur de domaine sous PowerShell

- 1. Ajouter le rôle Services de domaine Active Directory (AD DS) sur la VM Core Install-WindowsFeature -name AD-Domain-Services –IncludeManagementTools
- 2. Configurer le serveur en tant que contrôleur de domaine Import-Module ADDSDeployment Install-ADDSForest -DomainName nomdu domaine